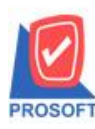

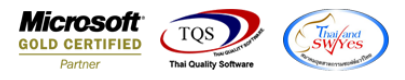

# ระบบ Accounts Receivable

🌶 รายงานใบส่งของค้างชำระสามารถ Design เพิ่ม Column รหัส Job และชื่อ Job ได้

1.เข้าที่ระบบ Accounts Receivable > AP Analysis Reports > ใบส่งของค้างจ่าย

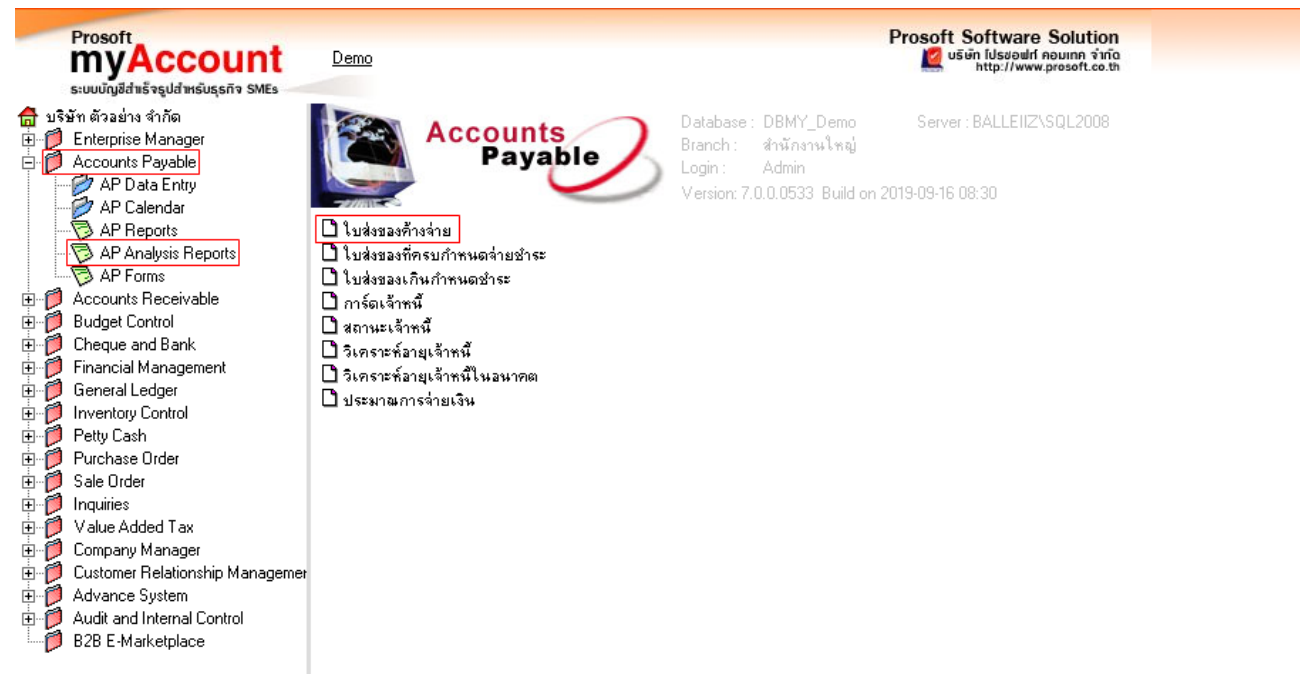

### 2.เลือก Range ที่ต้องการดูรายงาน

| 🗐 รายงานใบส่งของก้างชำ | 5 <b>2</b>             |                 | ×           |
|------------------------|------------------------|-----------------|-------------|
|                        |                        |                 |             |
| Report Options         | เรียงตามวันที่ใบส่งของ |                 | •           |
| รายงานแบบ              | 💿 แจกแจง               | 🔿 ঝর্ম          |             |
| ณ วันที่               | 30/09/2562             |                 |             |
| Date Options           | Range                  |                 | -           |
| จากวันที่ใบส่งของ      | 30/09/2562             | ถึง  30/09/2562 |             |
| จากเลขที่ใบส่งของ      | <b>•</b>               | ถึง             | -           |
| จากรทัสลูกหนึ่         | <b>•</b>               | ถึง             | -           |
| จากรหัสกลุ่มลูกหนึ     | <b>•</b>               | ถึง             | -           |
| จากรหัสพนักงานขาย      | <b>•</b>               | ถึง             | -           |
| จากรหัสแผนก            | <b>•</b>               | ถึง             | -           |
| จากเขตการชาย           | <b>•</b>               | ถึง             | -           |
|                        |                        |                 |             |
| Paras Import SQL       |                        | a cr            | Mt.class    |
|                        |                        | V OK            | titt: Close |

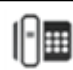

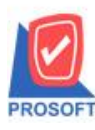

## บริษัท โปรซอฟท์ คอมเทค จำกัด

2571/1ซอฟท์แวร์รีสอร์ท ถนนรามคำแหงแขวงหัวหมากเขตบางกะปิกรุงเทพฯ 10240 โทรศัพท์: 0-2739-5900 (อัตโนมัติ) http://www.prosoft.co.th

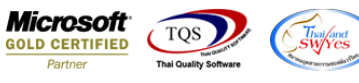

#### 3.เลือก Icon Design

| 8 3 4 K                                                                                                    | 2 18                                                            | 🛛 🔀 🛛                                                           | l 🗄 📲 🗳                                       | a 🕼 🗠 🗸                    | Þ ↔ ↔ 🐴               |                                                            | Resize: 100% | <ul> <li>Zoom: 100%</li> </ul>                       |
|----------------------------------------------------------------------------------------------------|-----------------------------------------------------------------|-----------------------------------------------------------------|-----------------------------------------------|----------------------------|-----------------------|------------------------------------------------------------|--------------|------------------------------------------------------|
|                                                                                                    |                                                                 |                                                                 |                                               |                            |                       |                                                            |              |                                                      |
| DEMO                                                                                                    |                                                                 |                                                                 |                                               | บริษัท ตัวอย่า             | ง จำกัด               |                                                            |              |                                                      |
| DEMO                                                                                                    |                                                                 | ราย                                                             | เงานใบส่งของค้                                | ้างข่าระ - เรียงตาม        | เว้นที่ใบส่งของ (แบ   | บบแจกแจง)                                                  |              |                                                      |
|                                                                                                    |                                                                 |                                                                 | <b>ณ วันที่</b> 30/09/2                       | s62 จากวันที่ใบส่งข        | อง 30/09/2562 ถึง 30/ | 09/2562                                                    |              |                                                      |
|                                                                                                    |                                                                 |                                                                 |                                               |                            |                       |                                                            |              |                                                      |
| 2. 12. 2                                                                                                    |                                                                 |                                                                 |                                               |                            |                       |                                                            |              | Main / 1                                             |
| พมพรามที่: 30 กามชาชาม 2562                                                                                                    | រចតា: 09:4                                                      | 4                                                               |                                               |                            |                       |                                                            |              | na11/1                                               |
| ทมพรมมา: 30 คนชาชน 2562<br>วันที่ใบส่งของ<br>รหัสลูกหนี้ ชื่อ                                                                       | เวลา: 09:4<br>)ลูกหนี้                                          | 4                                                               |                                               |                            |                       |                                                            |              | NH11/1                                               |
| พมพรมา: 30 กนยายน 2562<br>วันที่ใบส่งของ<br>รหัสลูกหนี้ ชื่อ<br>เลขที่ใบส่งของ                                                      | เวลา: 09:4<br>มลูกหนี้<br>เลขที่ไ                               | 4<br>ใบกำกับภาษี                                                | วันที่ครบกำหน                                 | ด ประเภทเอกสาร             | ī                     | จำนวนเงิน                                                  | รับข่าระ     | ยอดคงค้าง                                            |
| าณการมา: 30 กนชาชน 2362<br>วันที่ใบส่งของ<br>รหัสลูกหนี้ ชื่อ<br>เลขที่ใบส่งของ<br>30/09/2562                                       | เวลา: 09:4<br>มลูกหนี้<br>เลขที่ใ                               | 4<br>ใบกำกับภาษี                                                | วันที่ครบกำหน                                 | ด ประเภทเอกสาร             | ī                     | จำนวนเงิน                                                  | รับขำระ      | ยอดคงค้าง                                            |
| าณการมา: 30 กมชาชม 2362<br>วันที่ใบส่งของ<br>รหัสลูกหนี้ ชื่อ<br>เลขที่ใบส่งของ<br>30/09/2562<br>ก-0002 บรี                         | เวลา: 09:4<br>มลูกหนี้<br>เลขที่ใ                               | 4<br>ใบกำกับภาษี<br>ทพผสิตเหส์ก จ่                              | วันที่ครบกำหน<br>่ากัด (มหาชน)                | ด ประเภทเอกสาร             | 1                     | จำนวนเงิน                                                  | รับขำระ      | ยอดคงค้าง                                            |
| าณการมา: 30 กนชาชน 2362<br>วันที่ใบส่งของ<br>รหัสลูกหนี้ ชื่อ<br>เลขที่ใบส่งของ<br>30/09/2562<br>ก-0002 บรี<br>IV6209-00002         | เวลา: 09:4<br>มลูกหนี้<br>เลขที่ไ<br>ริษัท กรุงเท<br>IV620      | 4<br>ใบกำกับภาษี<br>ทพผสิตเหล็ก จำ<br>29-0002                   | วันที่ครบกำหน<br>วักทีด (มหาชน)<br>30/10/2562 | ด ประเภทเอกสาร<br>ขายเชื่อ | ī                     | จำนวนเงิน<br>128,400.00                                    | รับขำระ      | ยอดคงค้าง<br>128,400.00                              |
| าณการมาก: 30 กนอกอน 2362<br>วันที่ใบส่งของ<br>รหัสลูกหนี้ ชื่อ<br>เลขที่ใบส่งของ<br>30/09/2562<br>ก-0002 บรี<br>IV6209-00002<br>รวม | เวลา: 09:4<br>มลูกหนี้<br>เลขที่ใ<br>ริษัท กรุงเท<br>IV620<br>1 | 4<br>ใบกำกับภาษี<br>กพผสิตเหล็ก ส่<br>59-00002<br>รายการ        | วันที่ครบกำหน<br>่ากัด (มหาชน)<br>30/10/2562  | ด ประเภทเอกสาร<br>ขายเชื่อ | รวมเงิน               | จำนวนเงิน<br>128,400.00<br>128,400.00                      | รับข่าระ     | ยอดคงค้าง<br>128,400.00<br>128,400.00                |
| าณการมาก: 30 กนอกอน 2562<br>วันที่ใบส่งของ<br>เลขที่ใบส่งของ<br>30/09/2562<br>ก-0002 บรี<br>IV6209-00002<br>รวม<br>รวม              | เวลา: 09:4<br>มลูกหนี้<br>เลขที่<br>รัษัท กรุงเท<br>IV620<br>1  | 4<br>ใบกำกับภาษี<br>กาพผลิตเหล็ก จ<br>ว9-00002<br>รายการ<br>ราย | วันที่ครบกำหน<br>ไากัด (มหาชน)<br>30/10/2562  | ด ประเภทเอกสาร<br>ขายเรื่อ | รวมเงิน<br>รวมเงิน    | จำนวนเงิน<br>128,400.00<br>128,400.00<br><b>128,400.00</b> | รับขำระ      | ยอดลงตั้าง<br>128,400.00<br>128,400.00<br>128,400.00 |

### 4.Click ขวาเถือก Add... > Column

| 🎟 🗛 🔨 🌭 🌿 罐 🛃 🔞 🖉 💈                                         | 📓 👪 🛤                        | 羿 🖽 🗓 🔁 💵                        | Resize: 100%         | ; 🔻 Zoom: 100% 🔻 |  |  |  |  |  |
|-------------------------------------------------------------|------------------------------|----------------------------------|----------------------|------------------|--|--|--|--|--|
| <sup>1</sup>                                                | 7                            | 10 11 12 12                      | 13 14 15 18 1        | 17 18 19 20      |  |  |  |  |  |
|                                                             |                              |                                  |                      |                  |  |  |  |  |  |
| บระเมด                                                      |                              |                                  |                      |                  |  |  |  |  |  |
| รายงานใบส่งของค้างชำระ - เรียงตามวันที่ใบส่งของ (แบบแจกแจง) |                              |                                  |                      |                  |  |  |  |  |  |
| บ                                                           | <b>เว้นที่</b> 30/09/2562 จา | กวันที่ใบส่งของ 30/09/2562 ถึง 3 | 0/09/2562            |                  |  |  |  |  |  |
|                                                             |                              | Insert row                       |                      |                  |  |  |  |  |  |
| พิมพ์วันที่: 30 กันยายน 2562 เวลา: 09:49                    |                              | insert rom                       |                      | หม้า1/1          |  |  |  |  |  |
| วันที่ใบส่งของ                                              |                              | Add 🕨                            | Add Table            |                  |  |  |  |  |  |
| รหัสลูกหนี้ ชื่อลูกหนึ่                                     |                              | Edit                             | Text                 |                  |  |  |  |  |  |
| เลขที่ใบส่งของ เลขที่ใบกำกับภาษี                            | วันที่ครบกำหนด               | Delete                           | Line                 | ยอดคงค้าง        |  |  |  |  |  |
| 30/09/2562                                                  |                              | Design Report                    | Compute              |                  |  |  |  |  |  |
| ก-0002 บริษัท กรงเทพผสิตเหล็ก จำกั                          | ัด (มหาชน)                   |                                  | Column               |                  |  |  |  |  |  |
| IV6209-00002 IV6209-00002                                   | 30/10/2562                   | Align Object 🔹 🕨                 | Picture < Signature> | 128,400.00       |  |  |  |  |  |
| รวม 1 รายการ                                                |                              | รวมเงิน                          | 128,400.00           | 128,400.00       |  |  |  |  |  |
| รวม 1 ราย                                                   |                              | รวมเงิน                          | 128,400.00           | 128,400.00       |  |  |  |  |  |
|                                                             |                              | รวมเงินทั้งสิ้น                  | 128,400.00           | 128,400.00       |  |  |  |  |  |

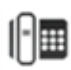

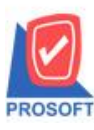

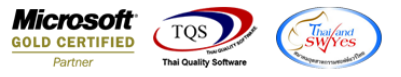

5.เลือก Column ที่ Design เพิ่มดังนี้ jobcode : เพื่อเพิ่มแสดง รหัส job จากนั้นทำการกำหนดในส่วนอื่นๆ เช่น รูปแบบขนาดตัวอักษร ตามต้องการ จากนั้น Click > OK

| my Select Column                        |                                                                                                    |
|-----------------------------------------|----------------------------------------------------------------------------------------------------|
| เลือก Column 🔇 jobcode :                | •                                                                                                    |
| Band detail<br>จัดวาง Left<br>รงอบ None | ชื่อ mycolumn_2<br>Tag<br>รูปแบบ [general]<br>อักษร AngsanaUPC (TrueType) ▼ 12<br>Bold // <i>talic:</i> Underline<br>สิ Text สีพื้น |
| OK It Close                             | 🥅 พื้นหลังโปร่งใส (Transparent)                                                                                                    |

6.เลือก Column ที่ Design เพิ่มดังนี้ jobname : เพื่อเพิ่มแสดง ชื่อ job จากนั้นทำการกำหนดในส่วนอื่นๆ เช่น รูปแบบขนาดตัวอักษร ตามต้องการ จากนั้น Click > OK

| my Sele     | ct Column           | ×                                |
|-------------|---------------------|----------------------------------|
| เลือก C     | olumn 🛛 🕭 jobname : | •                                |
| Band        | detail 💌            | ชื่อ mycolumn_2                  |
| จัดวาง      | Left 💌              | Tag                              |
| ชอบ         | None                | ฐปแบบ [general]                  |
| Style       | Edit 💌              | ลักษร AngsanaUPC (TrueType) 💌 12 |
| กว้าง       | 100 × 10            | 🗖 Bold 🔲 //alic 🗖 Underline      |
| 겷이          | 100 Y 10            | สีText สีพื้น                    |
|             |                     | #12010 Zusample                  |
| <b>ў</b> ок | <b>∏</b> +Close     | 🦳 พื้นหลังโปร่งใส (Transparent)  |

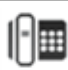

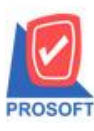

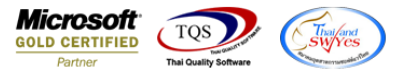

7.เลือก Column ที่ Design เพิ่มดังนี้ jobnameeng : เพื่อเพิ่มแสดง ชื่อ Job ภาษาอังกฤษ จากนั้นทำการกำหนดในส่วนอื่นๆ เช่น รูปแบบขนาดตัวอักษรตามต้องการ จากนั้น Click > OK

| my Sele                        | ct Column            |                                                                                  |
|--------------------------------|----------------------|----------------------------------------------------------------------------------|
| เลือก C                        | olumn 🥱 jobnameeng : |                                                                                  |
| Band<br>จัดวาง<br>ชลบ<br>Style | detail               | ชื่อ mycolumn_2<br>Tag  <br>รูปแบบ [general]<br>อักษร AngsanaUPC (TrueType) 💌 12 |
| สูง                            | 100 X 10             | Bold     ///สมะว     Underline       สี Text     สีพื้น        หัวอย่าง Example  |
| 🛿 ок                           | <b>∏</b> _*Close     | 🥅 พื้นหลังโปร่งใส (Transparent)                                                  |

## 8. เลือก Exit เพื่อออกจากโหมด Design

| - [รายงานใบส่งของค้างชำระ        | ะ - เรียงตามวันที่ใบส่งของ (เ       | เบบแจกแจง)]                                |            |                     |    |
|----------------------------------|-------------------------------------|--------------------------------------------|------------|---------------------|----|
| Table Exit                       |                                     |                                            |            |                     |    |
| = 🕅 A 🔨 🏂 🌿                      | # 🔼   🖄 🖉   🔜 👪 B                   | 않 \$9 \$7 🖽 🖽 🖶 📭                          | Resize:    | 100% 🔻 Zoom: 100% 🔻 | ·  |
|                                  |                                     |                                            | 3 14 15 18 | 17 18 19 20         | l‡ |
|                                  |                                     |                                            |            |                     |    |
| DEMO                             |                                     | บริษัท ตัวอย่าง จำกัด                      |            |                     |    |
|                                  | รายงานใบส่งขอ                       | งก้างข่าระ - เรียงตามวันที่ใบส่งของ (แ     | บบแจกแจง)  |                     |    |
|                                  | ณ วันที่ 30/05                      | >/2562 จากวันที่ใบส่งของ 30/09/2562 ถึง 30 | 0/09/2562  |                     |    |
|                                  |                                     |                                            |            |                     |    |
| พิมพ์วันที่: 30 กันยายน 2562 เวล | 81: 09:49                           |                                            |            | หน้า 1 / 1          |    |
| วันที่ใบส่งของ                   | 4                                   |                                            |            |                     |    |
| รหัสลูกหนี ชื่อลูก               | เหนื                                | 5. đ                                       |            | 5                   |    |
| เลขา เบลงของ เลขา เบกากบร        | 1.1R 2.N.U TOP DO TOP               | วนทครบกาทนด บระเภทเอกสาร                   | จานวนเงน   | รบชาระ ขอดดงดาง     |    |
| 30/09/2562                       | ท อราเทพเขชี/แหร่รือ ว่าตัด (แหวหม) |                                            |            |                     |    |
| TV6209-00002 TV6209-00002        | 001 โครงการ A                       | 30/10/2562 มายเชื่อ                        | 128 400 00 | 128 400 00          |    |
| 1.0109 00001 1.0109 00001        |                                     | -                                          | 120,100.00 | 120,100.00          |    |
| รวม                              | 1 \$18815                           | รวมเงน                                     | 128,400.00 | 128,400.00          |    |
| รวม                              | 1 ราย                               | รวมเงิน                                    | 128,400.00 | 128,400.00          |    |
| รวมทั้งสิน                       | 1 รายการ                            | รวมเงินทั้งสิ้น                            | 128,400.00 | 128,400.00          |    |
|                                  |                                     |                                            |            |                     |    |
|                                  |                                     |                                            |            |                     |    |
|                                  |                                     |                                            |            |                     |    |

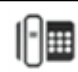

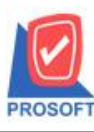

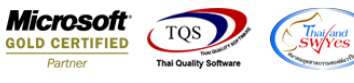

9.เลือก Tool > Save Report...

| a) 🖪        | Sort               | <b>#</b>     |         | ¢        | <b>I</b> \$ | \$ ¢    | • <b>द</b> } | 5        |        |      |        | ×   | Resi | ze: 10 | 0% 🔻 | Zoom: 100% | 8 |
|-------------|--------------------|--------------|---------|----------|-------------|---------|--------------|----------|--------|------|--------|-----|------|--------|------|------------|---|
|             | Filter             |              |         |          |             | _       |              |          | _      | _    | _      |     |      |        |      |            |   |
| DEM         | Save As            |              |         | บริษัท   | ตัวอย่      | าง จำก้ | ัด           |          |        |      |        |     |      |        |      |            |   |
| DEM         | Save As Report     | นใบส่งขอ     | งก้างช่ | าระ - เ  | รี่ยงตา     | มวันที่ | ใบส่งข       | 94 (II   | บบแ    | จกแจ | 14)    |     |      |        |      |            |   |
|             | Save Report        | วันที่ 30/09 | /2562   | จากวัน   | ที่ใบส่งจ   | 194 30  | 09/2562      | 2 ถึง 30 | 0/09/2 | 2562 |        |     |      |        |      |            |   |
|             | Manage Report      |              |         |          |             |         |              |          |        |      |        |     |      |        |      |            |   |
| พิมพ์วันที่ | Save As Excel      |              |         |          |             |         |              |          |        |      |        |     |      |        |      | หน้า 1 / 1 |   |
| วันที่ใบส่ง | Excel              |              |         |          |             |         |              |          |        |      |        |     |      |        |      |            |   |
| รหัสรุ      | Export !           |              |         |          |             |         |              |          |        |      |        |     |      |        |      |            |   |
| เลขที่ใบส่  | Import !           |              |         | วันที่คร | บกำหน       | เด ประ  | เกทเอก       | สาร      |        | จำ   | านวนเ  | งิน |      | รับช   | 152  | ยอดคงค้าง  |   |
| 30/09/256   | Font               |              |         |          |             |         |              |          |        |      |        |     |      |        |      |            |   |
| f)-000      | Design             | า (มหาชน)    |         |          |             |         |              |          |        |      |        |     |      |        |      |            |   |
| IV6209-0    | Select Column      | <u> </u>     |         | 30/10/2  | 2562        | ขาย     | เชื่อ        |          |        | 12   | 28,400 | .00 |      |        |      | 128,400.00 |   |
|             | Hide Benert Header |              |         |          |             |         | รวมเจ็       | น        |        | 12   | 28,400 | .00 |      |        |      | 128,400.00 |   |
|             | nide Report Header |              |         |          |             |         | รวมเจิ       | น        |        | 12   | 8,400  | .00 |      |        |      | 128,400.00 |   |
|             | Calculator         |              |         |          |             | รวม     | งินทั้งสิ่   | น        |        | 12   | 28,400 | .00 |      |        |      | 128,400.00 |   |
|             |                    |              |         |          |             |         |              |          |        |      |        |     |      |        |      |            |   |
|             |                    |              |         |          |             |         |              |          |        |      |        |     |      |        |      |            |   |

10.เลือก Library ที่ต้องการบันทึกรายงาน > Click เลือก ถามเมื่อให้ดึงรายงานต้นฉบับ ในกรณีที่จะบันทึกสร้างรายงานใหม่ > Click Icon รูปแผ่นดิสก์ เพื่อทำการบันทึกรายงานใหม่ > Click OK

| my Save Report                            | x                               |
|-------------------------------------------|---------------------------------|
| Path เก็บรายงาน                           | 🗖 ถามเมื่อให้ดังรายงานต้นฉบับ 📕 |
| C:\Program Files (x86)\Prosoft\myAccount\ |                                 |
| report.pbl                                |                                 |
|                                           |                                 |
|                                           |                                 |
|                                           |                                 |
|                                           |                                 |
|                                           |                                 |
|                                           |                                 |
|                                           |                                 |
|                                           |                                 |
|                                           |                                 |
| - สร้างที่เก็บใหม่                        |                                 |
| Path ໂກຍ                                  | ชื่อที่เก็บ dr rema date        |
| ชื่อขึ้นอื่น report pbl                   | **/*/****                       |
|                                           |                                 |
| 8 p                                       |                                 |
| Keport SQL                                |                                 |
| OK It Close                               |                                 |
|                                           |                                 |

10

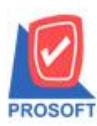

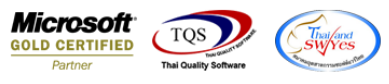

## 11.เลือก Library ที่ต้องการบันทึกรายงาน > Click OK ในกรณีที่บันทึกทับรายงานเดิม

| my Save Report                                            | 1 2                                                                                 |
|-----------------------------------------------------------|-------------------------------------------------------------------------------------|
| Path เก็บรายงาน                                           | 🔽 ถามเมื่อให้ดังรายงานต้นฉบับ                                                       |
| C:\Program Files (x86)\Prosoft\myAccount\                 |                                                                                     |
| report.pbl                                                |                                                                                     |
| สร้างที่เก็บไหม่<br>Path ใหม่ 🛄<br>ชื่อที่เก็บ report phl | บันทึกรายงาน<br>ชื่อที่เก็บ dr_rema_date<br>ทมายเทต [Admin][BALLE][/2][/30/09/2019] |
| Report SQL                                                |                                                                                     |

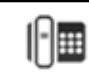